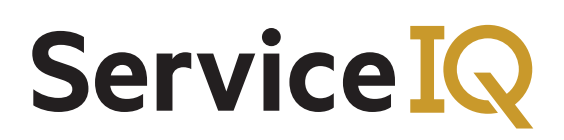

## LCQ Certificate Self Ordering User Guide

| Navigate to ServiceIQ Portal (https://portal.serviceiq.org.nz/registration/?lcqshop=1) to order your<br>LCQ Certificate copy.<br>Fill in your details and register yourself with ServiceIQ to order the LCQ Certificate. |
|----------------------------------------------------------------------------------------------------|
| Fill in your details and register yourself with ServiceIQ to order the LCQ Certificate.                                                                                                    |
| Service 10 PORTAL                                                                                                    |
| Service Review FORTAL                                                                                                    |
| Home / Registration                                                                                                    |
| Register with us<br>To complete registration, you must create your account password. Once completed, you will<br>be required to log in using your email address and password.                                            |
| First Name * Middle Name James Last Name * Bond Email Address * jamesbond@SIQ.co.nz Password * Confirm Password *                                                                                                    |
| Play the audio code         Enter the code from the image                                                                                                    |
| Register Now                                                                                                    |

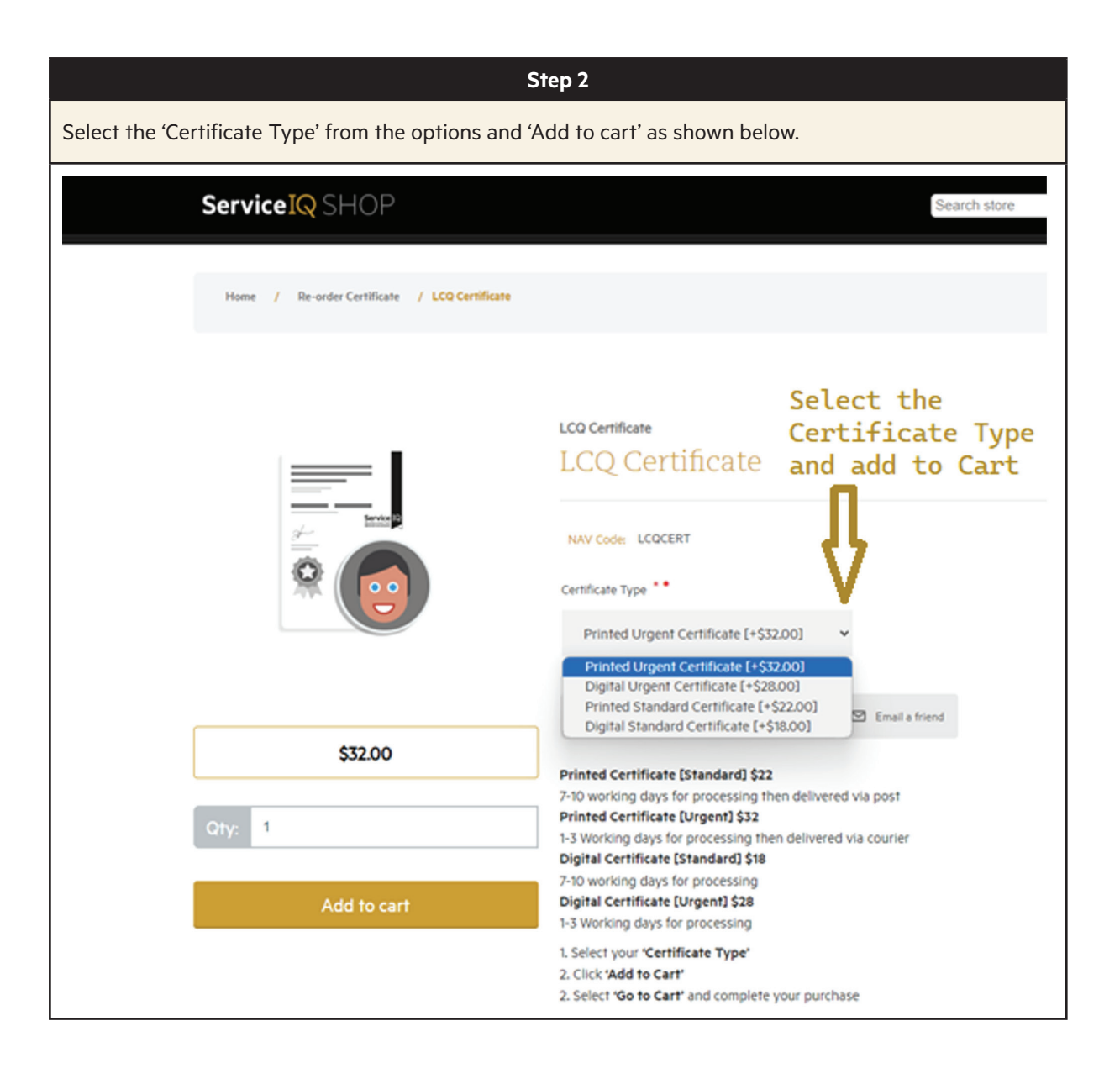

|    |                                                                 |                       | Step 3                                                                   |            |                                     |                            |                    |  |  |
|----|-----------------------------------------------------------------|-----------------------|--------------------------------------------------------------------------|------------|-------------------------------------|----------------------------|--------------------|--|--|
| Ac | Accept the ServiceIQ Terms and Conditions and click 'Checkout'. |                       |                                                                          |            |                                     |                            |                    |  |  |
|    | Servio                                                          | :e <mark>IQ</mark> SH | OP                                                                       | Sea        | rch store                           |                            | Q                  |  |  |
|    |                                                                 |                       | Shopping cart                                                            |            |                                     |                            |                    |  |  |
|    | Remove                                                          | NAV Code              | Product(s)                                                               | Price Qty. |                                     | Total (Incl GST)           |                    |  |  |
|    |                                                                 | LCOCERT               | LCQ Certificate Product Type: Printed Urgent Certificate [+\$32.00] Edit |            | \$32.00                             | 1 ¥                        | \$32.00            |  |  |
|    |                                                                 |                       |                                                                          | Update     | e shopping ca                       | art Contir                 | nue shopping       |  |  |
|    | Notes                                                           |                       | ħ                                                                        |            |                                     |                            |                    |  |  |
|    |                                                                 |                       |                                                                          |            | Sub-Total (Incl<br>Total (Incl GST) | GST):<br>K                 | \$32.00<br>\$32.00 |  |  |
|    |                                                                 |                       |                                                                          |            | I accep                             | t ServiceIQ's<br>onditions |                    |  |  |
|    |                                                                 |                       |                                                                          |            |                                     | СНЕСКООТ                   | ī                  |  |  |

|             |           |                                          |                     |           | Step 4   | ÷       |         |              |                 |      |                  |
|-------------|-----------|------------------------------------------|---------------------|-----------|----------|---------|---------|--------------|-----------------|------|------------------|
| Click 'Next | ' for pay | yment.                                   |                     |           |          |         |         |              |                 |      |                  |
|             | Service   | IQ SHOP                                  |                     |           |          |         |         | Search store |                 |      | Q                |
|             |           |                                          |                     |           |          |         |         |              |                 |      |                  |
|             |           |                                          | Cart                | Address   | Shipping | Payment | Confirm | Complete     |                 |      |                  |
| _           |           |                                          |                     | Selec     | t paym   | ent me  | ethod   |              |                 |      |                  |
|             |           |                                          |                     | VISA      | WindCave |         |         |              |                 |      |                  |
|             |           |                                          |                     |           | NE       | хт      |         |              |                 |      |                  |
|             |           |                                          |                     |           | Order st | ummary  |         |              |                 |      |                  |
|             |           |                                          |                     |           |          |         |         |              |                 |      |                  |
|             | NAV Code  | Product(s)                               |                     |           |          |         |         |              | Price           | Qty. | Total (Incl GST) |
|             | LCQCERT   | LCQ Certificate Product Type: Printed Ur | gent Certificate [· | +\$32.00] |          |         |         |              | \$32.00         | 1    | \$32.00          |
|             |           |                                          |                     |           |          |         |         |              |                 |      |                  |
|             |           |                                          |                     |           |          |         |         | Sub          | -Total (Incl GS | T):  | \$32.00          |
|             |           |                                          |                     |           |          |         |         | Tot          | al (Incl GST):  |      | \$32.00          |

|              |                                                                |                     |             |                  |            | Step     | 5        |         |              |                  |      |                  |
|--------------|----------------------------------------------------------------|---------------------|-------------|------------------|------------|----------|----------|---------|--------------|------------------|------|------------------|
| Confirm pure | chase                                                          | order a             | nd cli      | ck 'Next         |            |          |          |         |              |                  |      |                  |
| Se           | ervice                                                         | <mark>Q</mark> SHOF | D           |                  |            |          |          |         | Search store |                  |      | Q                |
|              |                                                                |                     |             |                  |            |          |          |         |              |                  |      |                  |
|              |                                                                |                     |             | Cart             | Address    | Shipping | Payment  | Confirm | Complete     |                  |      |                  |
|              |                                                                |                     |             |                  | Purcha     | se Orde  | er Infor | mation  | l            |                  |      |                  |
|              | You will be redirected to WindCave site to complete the order. |                     |             |                  |            |          |          |         |              |                  |      |                  |
|              |                                                                |                     |             |                  |            |          |          |         |              |                  |      |                  |
|              |                                                                |                     |             |                  |            | NE       | хт       |         |              |                  |      |                  |
|              |                                                                |                     |             |                  |            | Order s  | ummary   |         |              |                  |      |                  |
| NAV          | V Code                                                         | Product(s)          |             |                  |            |          |          |         |              | Price            | Qty. | Total (Incl GST) |
| 100          | OCERT                                                          | LCQ Certificate     | e           |                  |            |          |          |         |              | \$32.00          | 1    | \$32.00          |
|              | GELT                                                           | Product Type:       | Printed Urg | gent Certificate | [+\$32.00] |          |          |         |              | 032.00           |      |                  |
|              |                                                                |                     |             |                  |            |          |          |         |              |                  |      |                  |
|              |                                                                |                     |             |                  |            |          |          |         | Su           | b-Total (Incl GS | T):  | \$32.00          |
|              |                                                                |                     |             |                  |            |          |          |         | То           | tal (Incl GST):  |      | \$32.00          |
|              |                                                                |                     |             |                  |            |          |          |         |              |                  |      |                  |

|          |                            |               | Step 6     |            |                |              |   |
|----------|----------------------------|---------------|------------|------------|----------------|--------------|---|
| Click 'C | onfirm' to redirect to Wir | ndcave Paymer | it Gateway | <i>ι</i> . |                |              |   |
|          | Service <sup>IQ</sup> SHOP |               |            |            |                | Search store | Q |
|          |                            | Carr Address  | Shipping   | Payment    | Confirm<br>der | Complete     |   |
|          |                            |               | con        | IFIRM      |                |              |   |
|          | Billing Address            |               |            |            |                |              |   |

Step 7

Enter your card details and 'Submit'. Once the payment is successful you will be redirected to the ServicelQ Shop and receive an email from ServicelQ to the email address you provided during the registration.

| Amount: \$32.00 (NZD)    |
|--------------------------|
| Credit Card Payment      |
| Name On Card:*           |
| CVC: What is CVC?        |
| Submit<br>Cancel Payment |
| Mindcave                 |